## Cisco Webex 視訊軟體下載操作指南

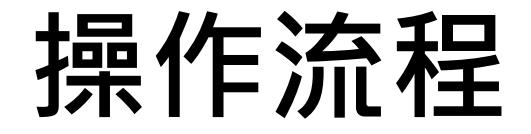

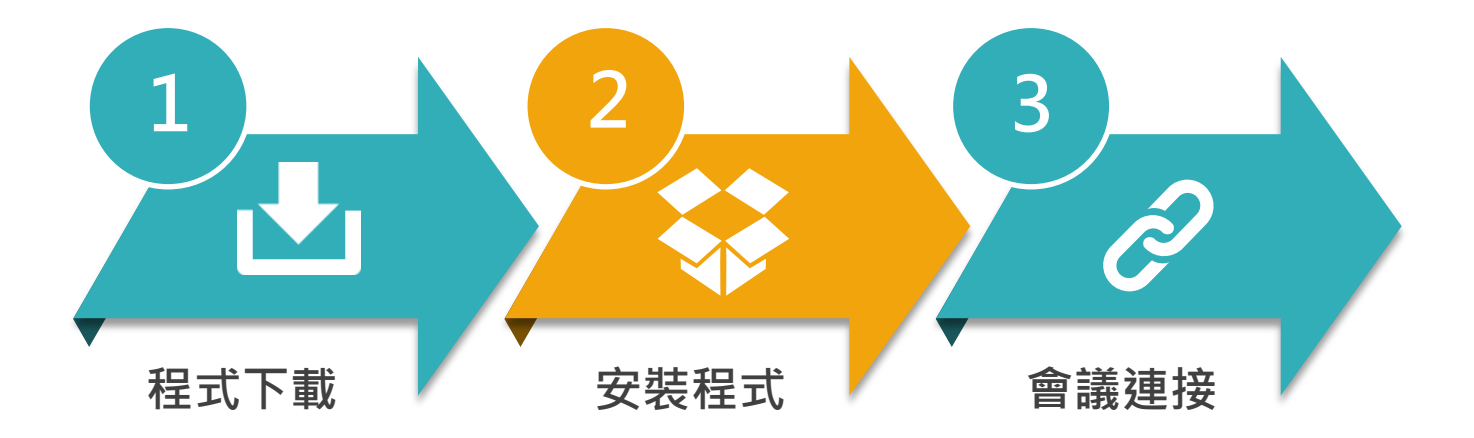

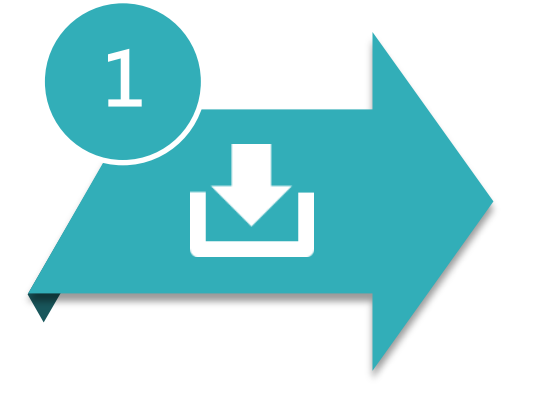

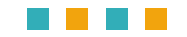

| イエエレー 単ん |
|----------|
|----------|

以下可分為三個介面下載

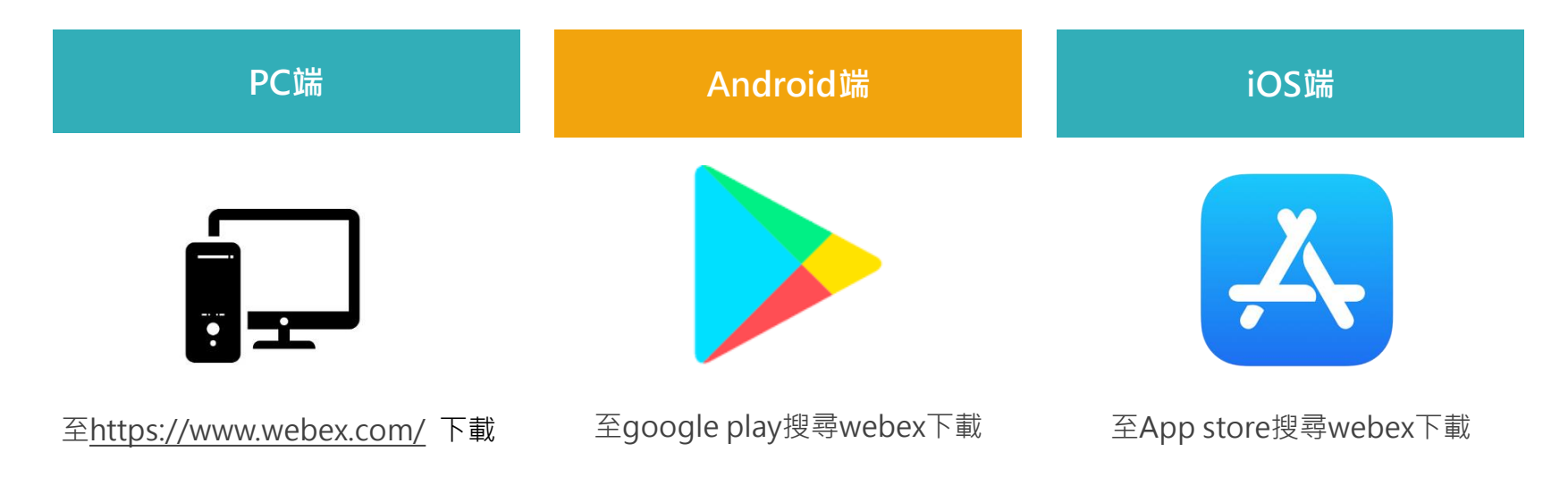

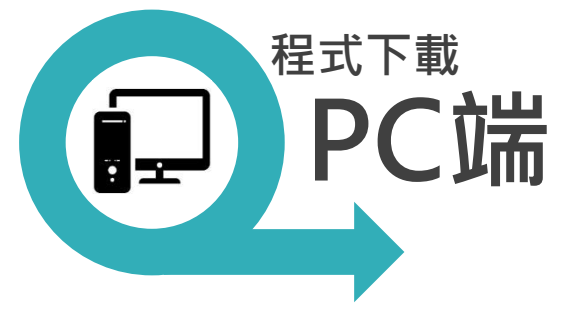

(1)前往<u>https://www.webex.com/</u>

(2)點選Dwonload進入下載頁面
(3)點選 For Windows (64 bit) 

す
Tot Windows (32 bit) 

上
上
上
下載安裝

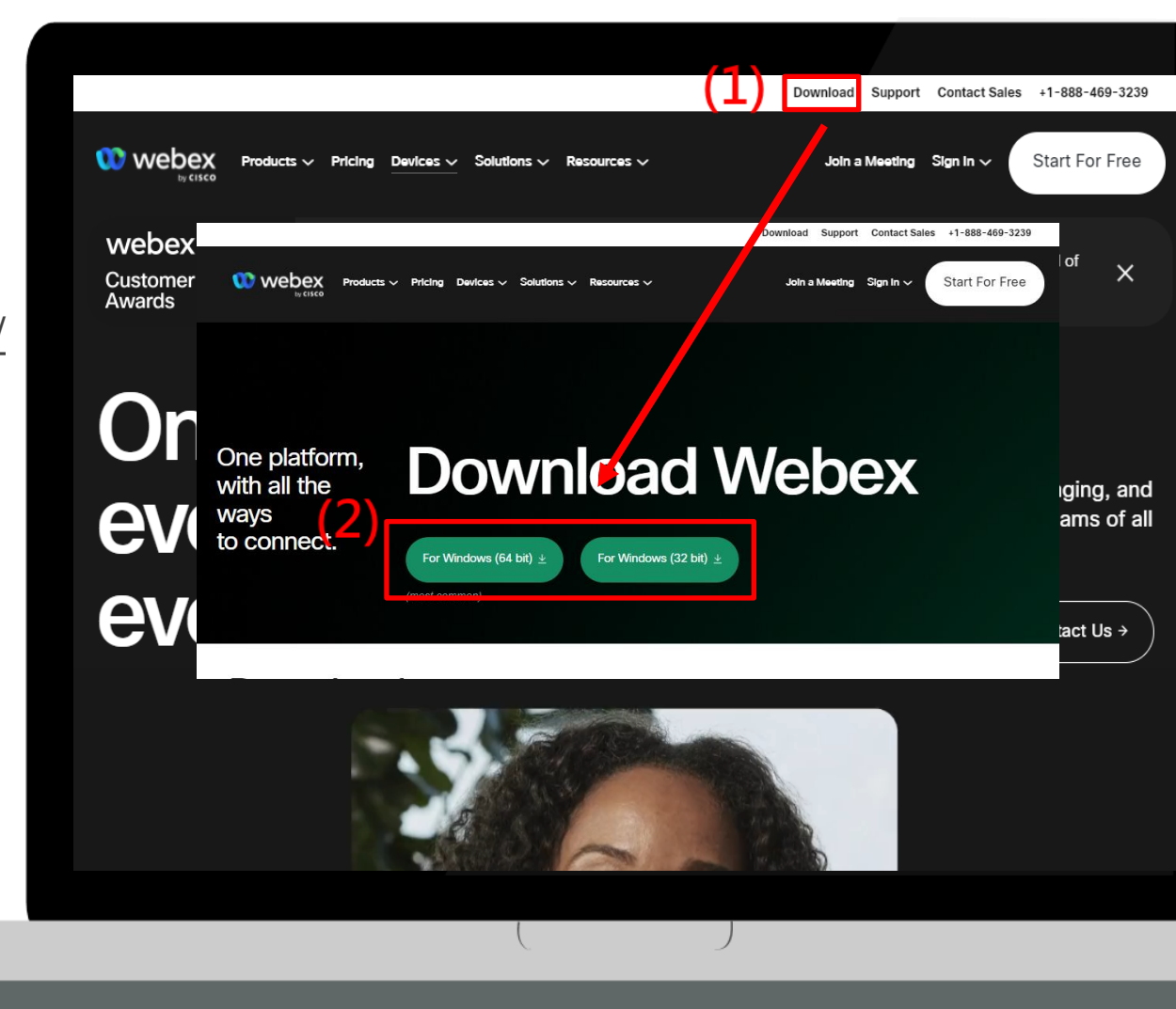

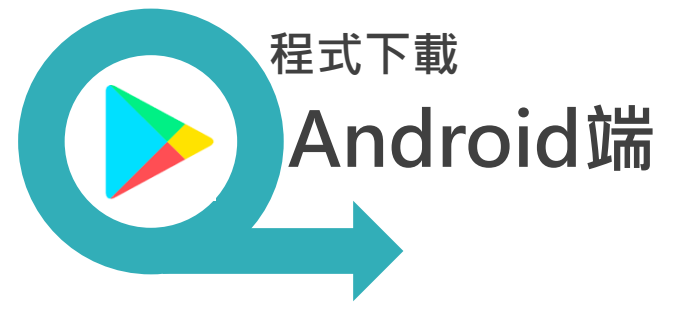

(1)前往google play搜尋webex

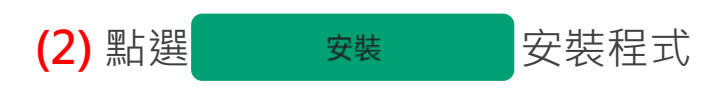

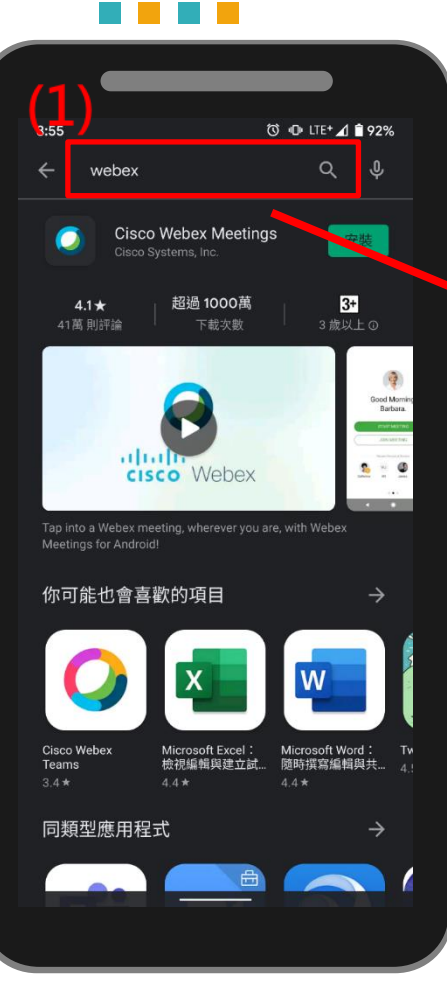

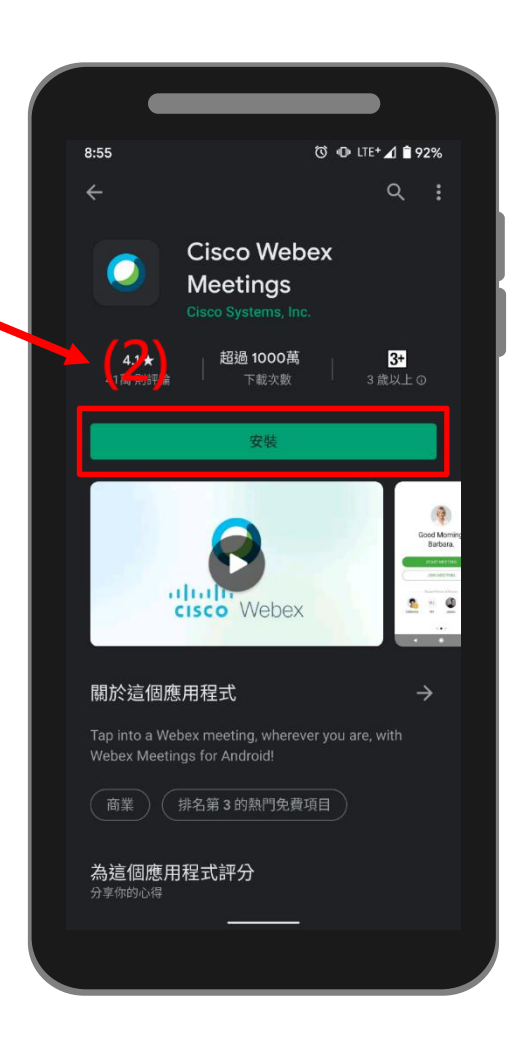

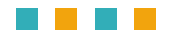

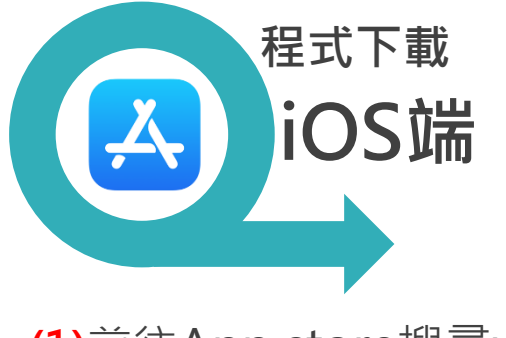

(1)前往App store搜尋webex

(2) 點選 取得 安裝程式

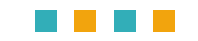

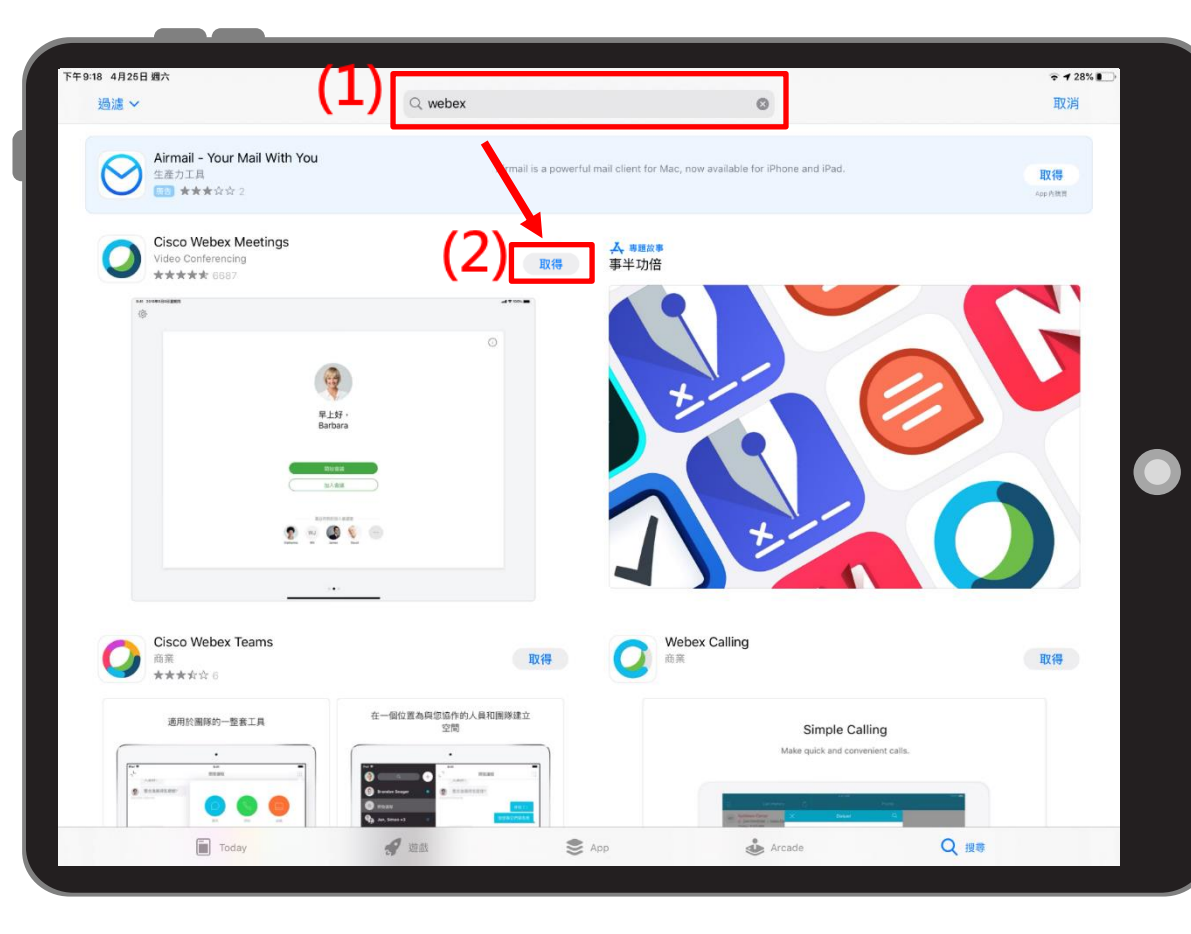

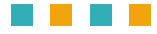

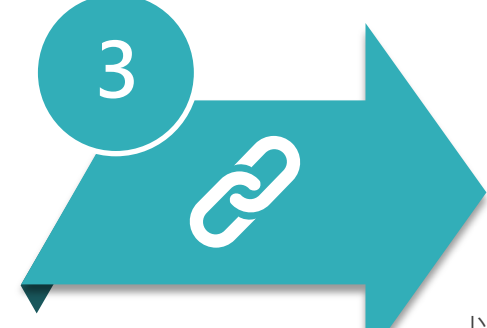

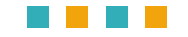

## 會議連接

以下可分為兩部份連接,因Android與iOS端功能類似,所以統一說明

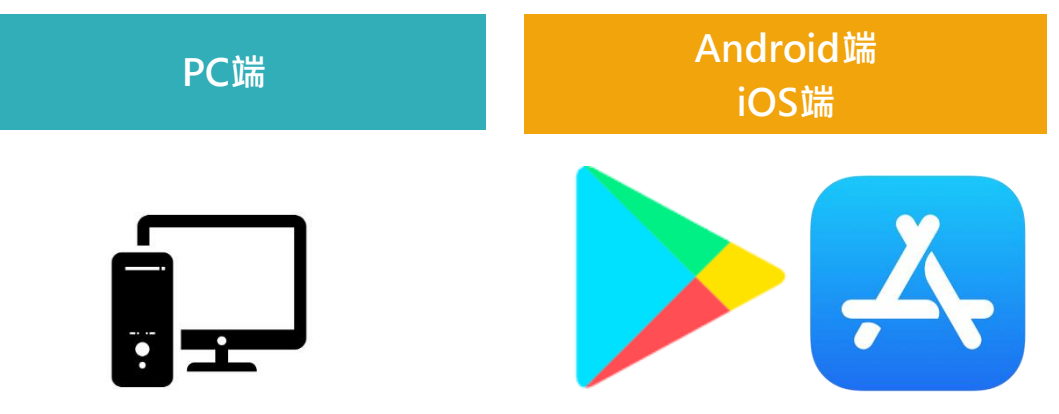

於申請遠距審查後,於承辦端提供會議號(9碼阿拉伯數字)才有辦法連接進行審查

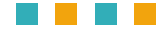

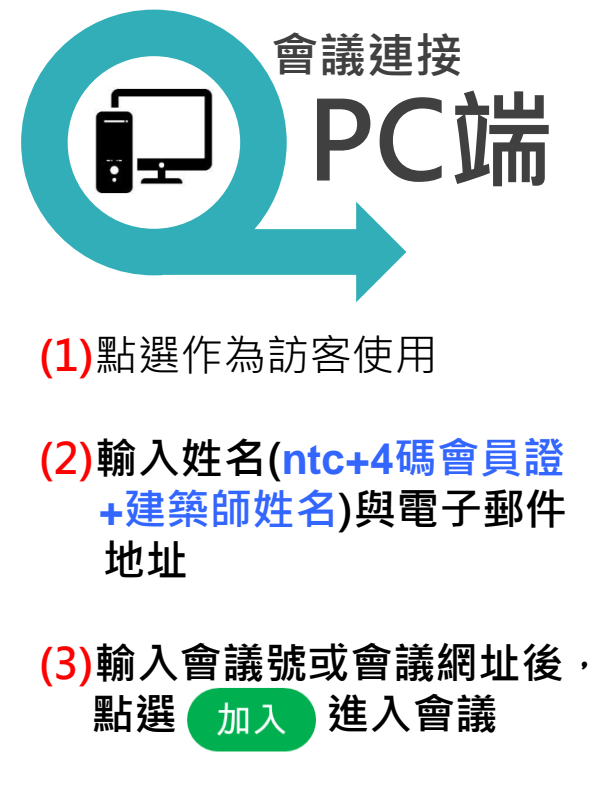

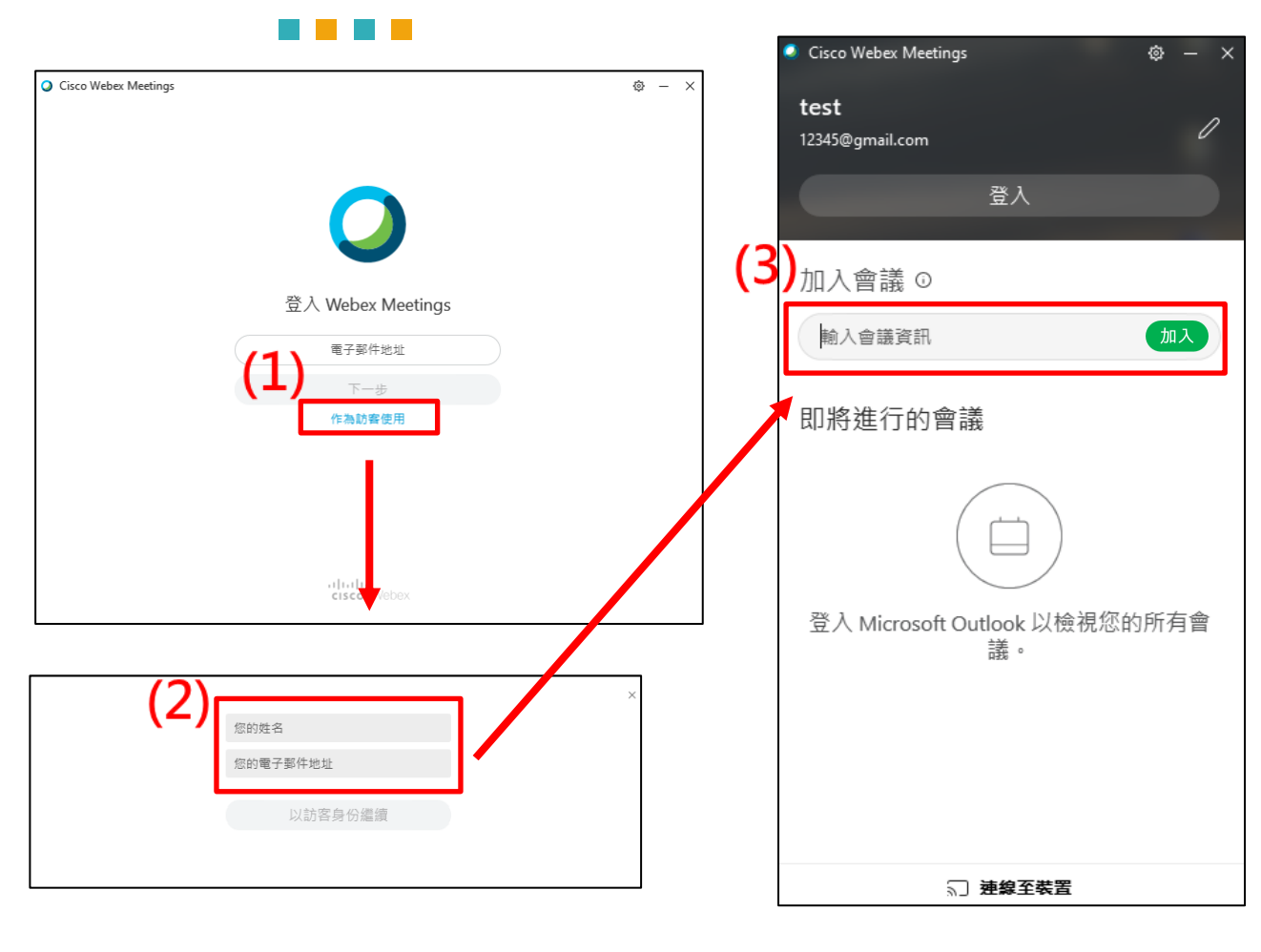

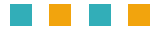

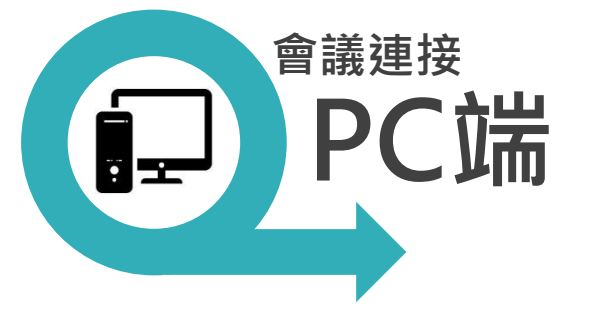

由上一步驟點選 加入 後 會進入會議前準備畫面,請 在這邊去測試目前麥克風及 視訊鏡頭功能是否正常。

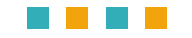

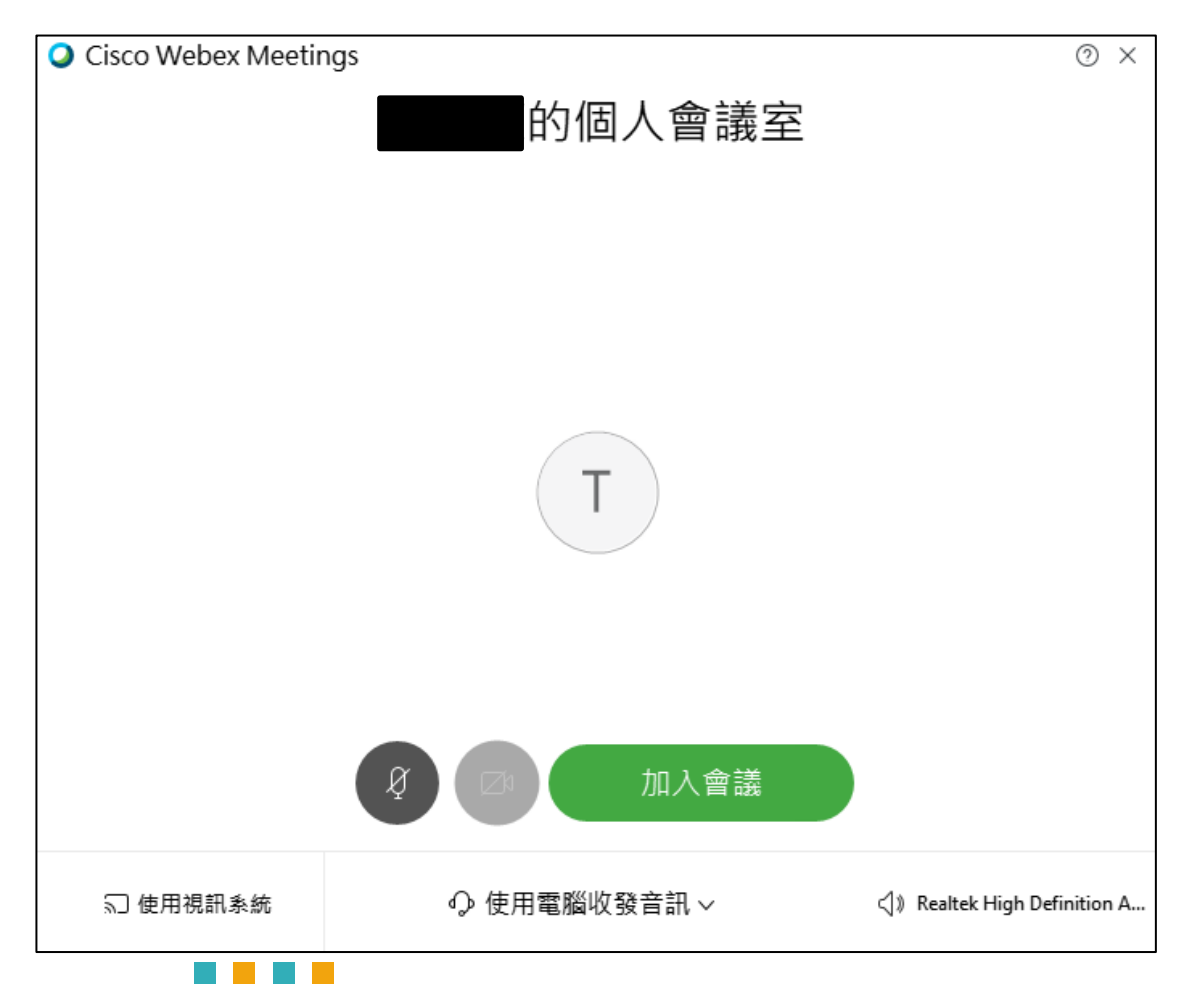

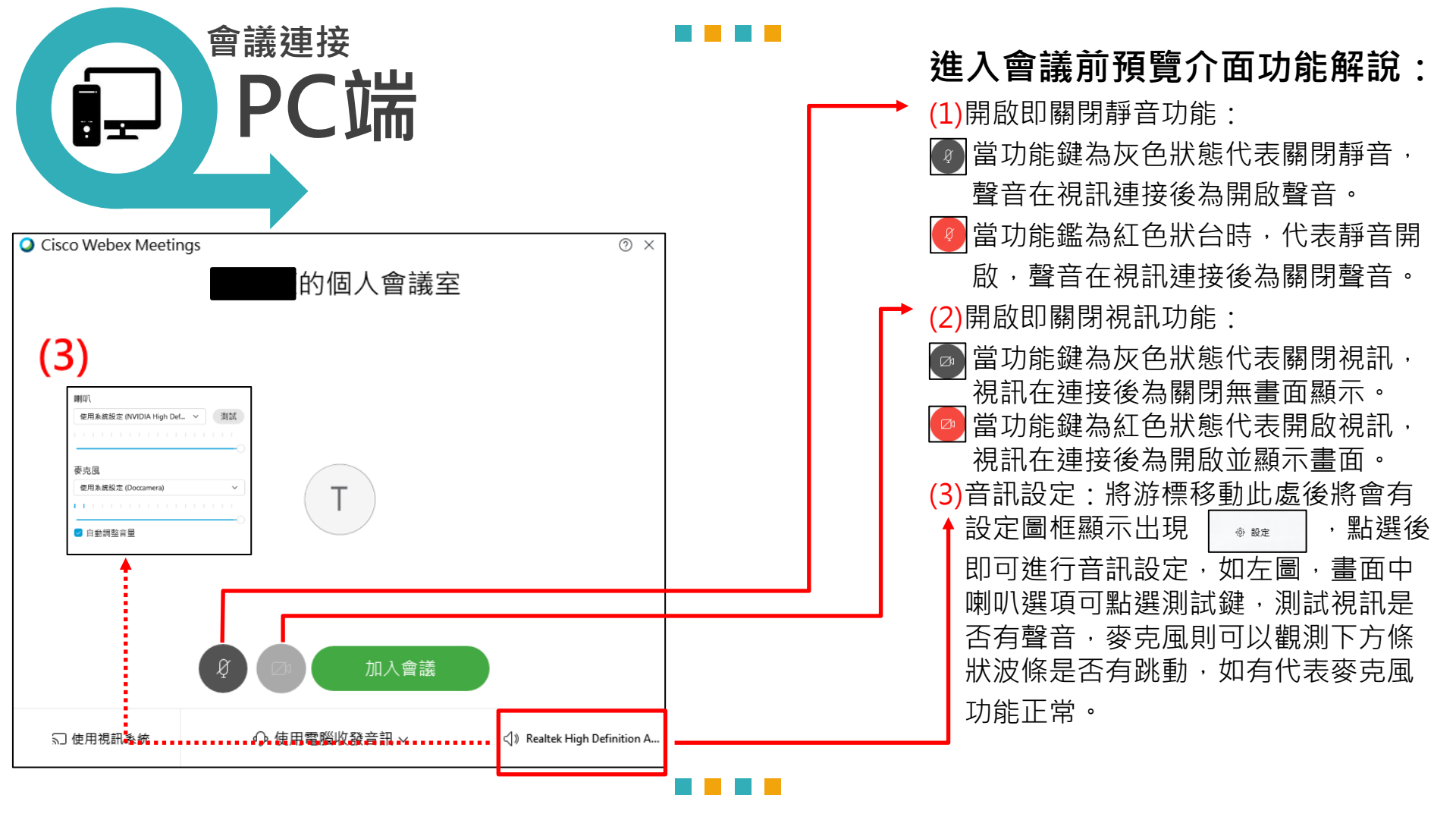

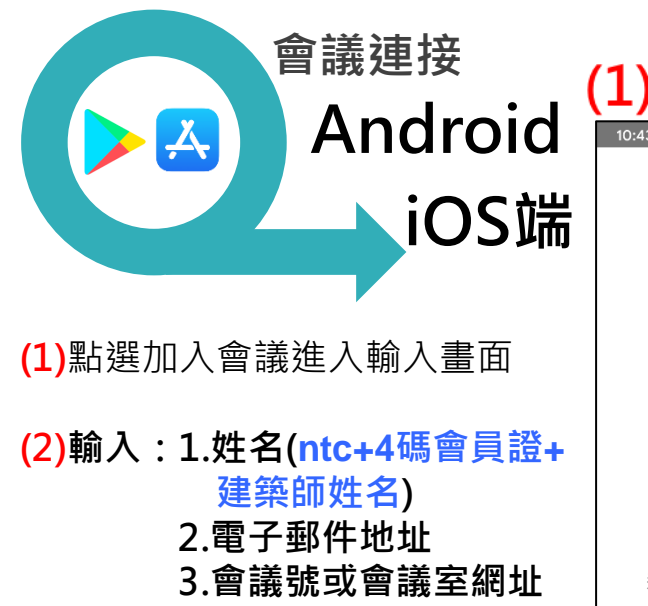

(3)以上3項輸入完成後右上方 「加入」扭會顯示成綠色, 點選加入後即可進行遠端 審查

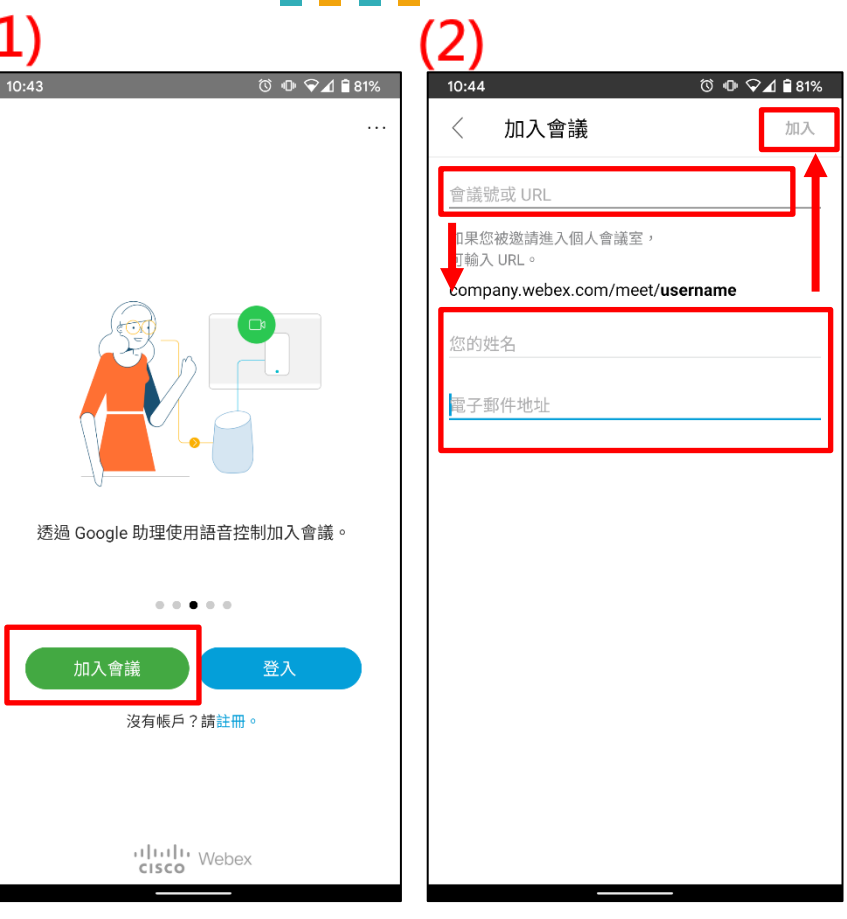

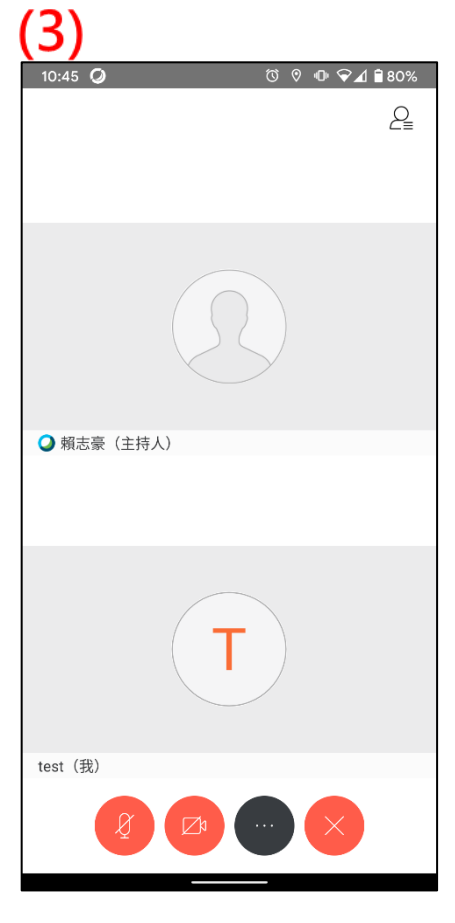

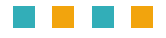

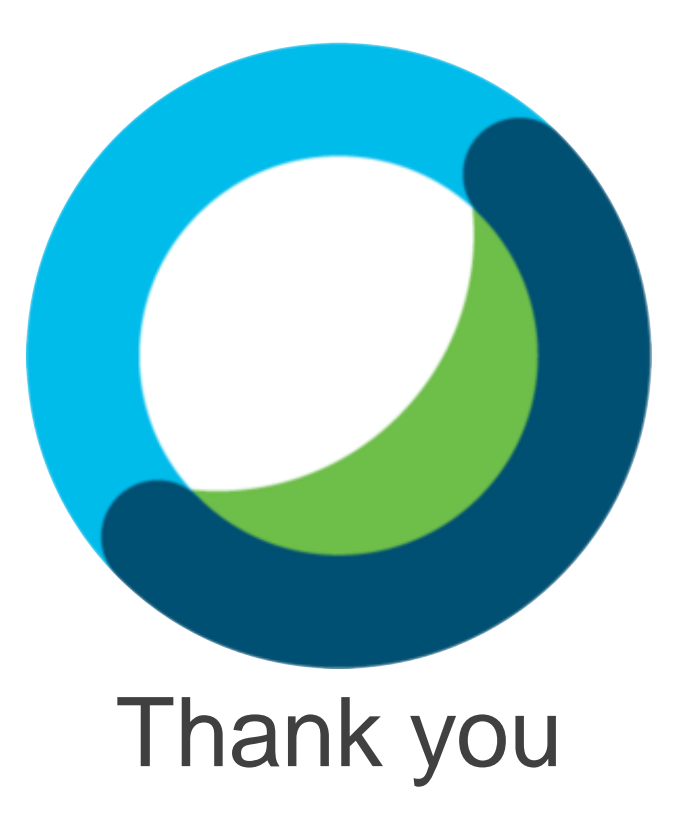